# 新着メール一覧について

登録している複数のメールアカウントのすべての新着メールを一覧 で確認することができます。

▲ 新着メールを確認する

1

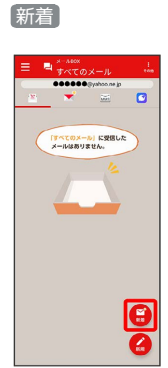

🏁 新着メール一覧画面が表示されます。

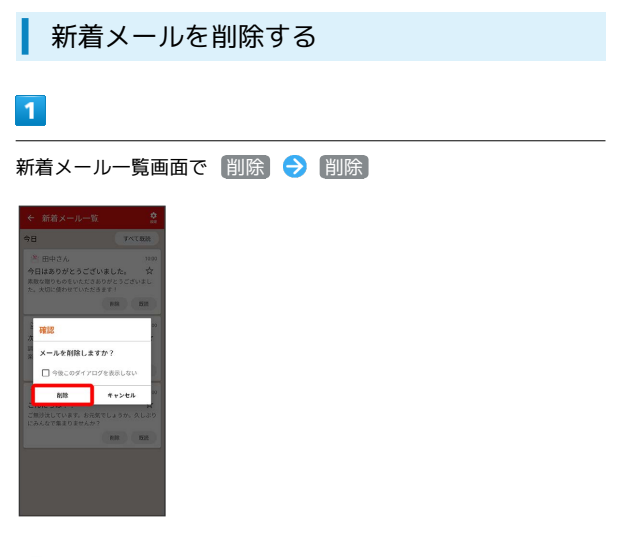

🏁 メールが削除されます。

新着メールを既読にする

1

新着メールー覧画面で 既読 / すべて既読

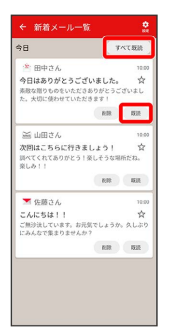

既読をタップすると対象の1通が既読に、すべて既読をタップ すると1日分が既読になります。 新着メール一覧の設定をする

## 1

#### 新着メールー覧画面で設定

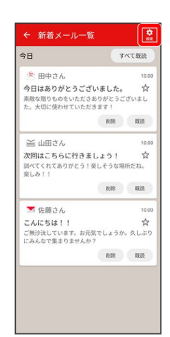

## 🏁 設定画面が表示されます。

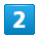

#### 各項目を設定

| 🐣 ••••••@@yahoo.ne.jp         | 8     |
|-------------------------------|-------|
| MILITING Yahoo/X-A            | M     |
| 😁 eeeeee@ymobile.ne.jp        | 1     |
| 080XXXXXXXX                   | ø     |
| FRR                           |       |
| 電話帳登録済みのみ表示する                 |       |
| 電話紙に登録済みの送信向からのメールのみ新着ー<br>ます | 覧に表示し |
| 表示する本文の行数                     | 317   |
| アプリ起動時に表示する                   | 100   |
| 新着メールー製画器をアプリ記絵時に表示します        | ~     |
|                               |       |
|                               |       |
|                               |       |

## 🏁 設定が反映されます。

## 設定利用時の操作

## 新着メール一覧に表示するアカウントを選択する

設定画面で表示したいアカウントをタップするたびに、表示( ☞ )/非表示( □ )が切り替わります。

表示するメールを電話帳に登録されているメールの みとするかどうかを設定する

#### 設定画面で「電話帳登録済みのみ表示する」

・電話帳登録済みのみ表示する をタップするたびに、設定
 ( ○ ) / 解除 ( ○ ) が切り替わります。

## 本文の表示する行数を設定する

#### 設定画面で 表示する本文の行数

・表示したい行数を設定してください。

アプリ起動時に新着メール一覧を表示するかどうか を設定する

## 設定画面で「アプリ起動時に表示する」

アプリ起動時に表示する をタップするたびに、設定(
 /解除(
 )が切り替わります。